# Panduan Referensi Cepat untuk VL-V900

Dokumen ini menjelaskan tentang operasi dasar VL-V900. Untuk informasi lebih lanjut, lihat instruksi pengoperasian VL-V900 di situs web. http://panasonic.net/pcc/support/intercom/v900

Kontrol

# Stasiun Lobi

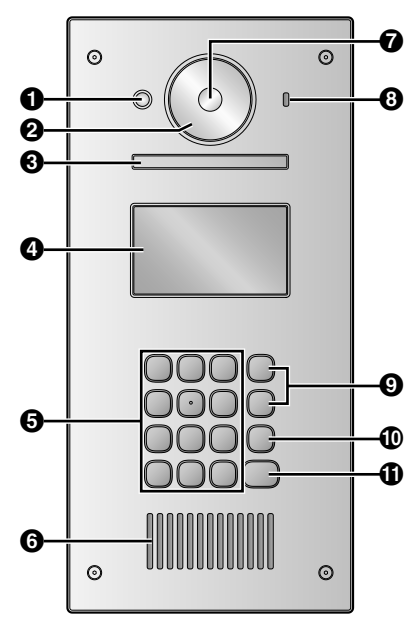

#### Sensor panas

Menyalakan layar ketika pengunjung terdeteksi.

Penutup lensa

# S Lampu

Menerangi benda di lingkungan gelap.

- 4 Layar
- G Keypad
- Pengeras suara
- 7 Lensa kamera
- O Mikrofon
- ④ Tombol Cari (▲ dan ▼)

Digunakan untuk memilih item yang ditampilkan pada layar, menyetel pengaturan, dll.

- Tombol Batal (X)
- Tombol Panggilan (<sup>(1)</sup>)

# Layar tampilan gambar monitor utama

# Gambar dari stasiun lobi

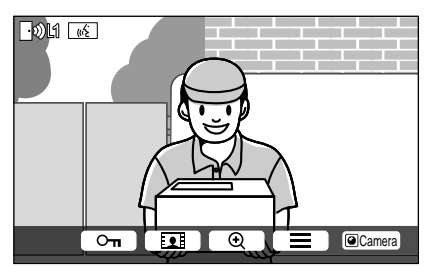

# Gambar dari kamera

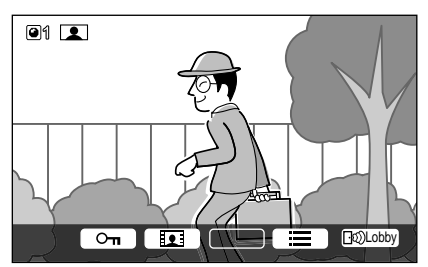

### Ikon status

- Menunjukkan stasiun lobi mana yang memanggil, memantau, atau berbicara. ("1" menunjukkan nomor perangkat)
- Menunjukkan kamera mana yang sedang memantau. ("1" menunjukkan nomor perangkat)
- Menunjukkan doorphone mana yang menelepon, memantau, atau berbicara.
- Menunjukkan orang lain (stasiun lobi atau ekstensi PBX) sedang menelepon saat memantau atau berbicara dengan doorphone.

© Panasonic System Networks Co., Ltd. 2015

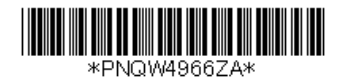

# Operasi dasar

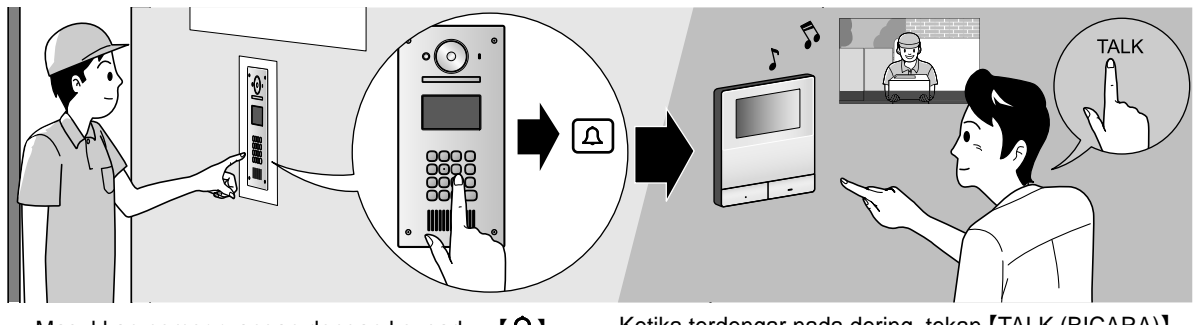

Masukkan nomor ruangan dengan keypad  $\rightarrow$  [ $\Omega$ ].

Ketika terdengar nada dering, tekan [TALK (BICARA)].
Konfirmasi pemanggil sebelum menjawab.

# Operasi lainnya

# Di stasiun lobi

# Mencari dengan huruf pertama dari nama

- **1** Tekan  $[+] \rightarrow$  gunakan keypad untuk memasukkan huruf pertama dari nama penghuni.
- 2 Tekan (▲) atau (▼) untuk mencari nama yang diinginkan.

# Membuka pintu dengan memasukkan kode buka kunci

- **1** Tekan  $[#] \rightarrow$  masukkan 4 digit kode buka kunci.
- Untuk informasi tentang kode buka kunci, harap hubungi pengelola gedung Anda.
- **2** Tekan **[\D]** untuk membuka kunci.

### Mengganti tampilan gambar di monitor utama

Selagi berbicara di monitor utama, tekan [#] untuk mengganti tampilan gambar pada monitor utama dari stasiun lobi ke kamera. Untuk kembali ke gambar lobi, tekan [<del>X</del>].

### Di monitor utama

### Memonitor stasiun lobi atau gambar kamera

- **1** Tekan  $\square$   $\rightarrow$  pilih tujuan yang diinginkan  $\rightarrow$  OK.
- Jika kamera terhubung ke stasiun lobi, Anda dapat memantau secara bergantian antara stasiun lobi dan kamera dengan menekan (Camera) atau (10)Lobby).

### Membuka pintu

Anda dapat membuka pintu lobi selagi berbicara atau memantau gambar stasiun lobi. Tekan **O**m untuk membuka pintu.

### Memanggil ekstensi PBX

**1** Tekan ( Intersection M Tekan ( Intersection M Tekan ( Intersec

### Perhatikan kondisi dan batasan sistem berikut.

 Hanya satu sesi panggilan atau pemantauan yang dapat ditangani di saat bersamaan. Prioritas rendah: Pemantauan

Prioritas sedang: Panggilan biasa (dari stasiun lobi ke monitor utama, dari monitor utama ke ekstensi PBX, dll.)

Prioritas tinggi: Panggilan darurat

- Semua panggilan dan sesi pemantauan diputus sambungannya setelah waktu "timeout" yang diprogram sebelumnya berakhir.
- Fitur berikut tidak tersedia untuk stasiun lobi:
  - Pengaturan posisi perbesaran
  - Pengaturan Perluasan/Perbesaran
  - Pengaturan koneksi doorphone
- Untuk melakukan operasi di atas, perangkat opsional dan konfigurasi untuk perangkat tersebut diperlukan. Hubungi pengelola gedung untuk informasi selengkapnya.